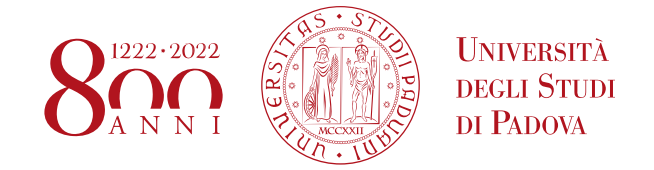

## ISTRUZIONI PER LA PRODUZIONE DI DOCUMENTI IN PARTENZA SOTTOSCRITTI CON FIRMA DIGITALE

Versione 1 – 11 marzo 2020

**Requisiti:** chi sottoscrive il documento deve essere un utente titulus dotato di firma digitale Infocert compatibile con U-sign o Esse3/Uniweb. I dirigenti di Ateneo, tutti i docenti e alcuni direttori di ufficio sono già dotati di tale firma.

Il flusso funziona per tutti i documenti in partenza, anche nella corrispondenza tra AOO, ma NON funziona nei protocolli tra uffici (protocollo interno)

## ACCESSO COME OPERATORE

Registrazione di un documento in partenza

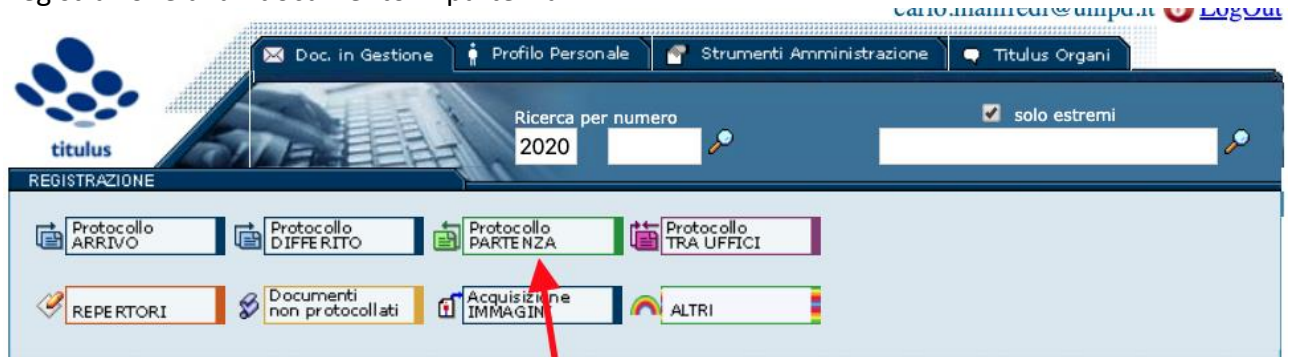

Nella schermata della registrazione:

- 1) Spuntare il documento come bozza
- 2) Scrivere come voce di indice "documento in partenza"
- 3) <u>NON modificare la classificazione</u> (si può modificare dopo la registrazione o dopo la firma)
- 4) Compilare i campi necessari (destinatario, oggetto, allegati, RPA, ecc.)

AMMINISTRAZIONE CENTRALE AREA AFFARI GENERALI E LEGALI UFFICIO GESTIONE DOCUMENTALE

• UNIVERSITÀ DEGLI STUDI DI PADOVA

| i i i i i i i i i i i i i i i i i i i | Partenza - Inse      | rimento                                           |                |             |                              |                          |              | S 🖸 |
|---------------------------------------|----------------------|---------------------------------------------------|----------------|-------------|------------------------------|--------------------------|--------------|-----|
|                                       |                      | Sigla strutt. UNPD0Z9                             | Anno 2020      |             |                              | A mezzo Posta Ordinaria  | \$           | 1   |
| Destinata                             | ri                   |                                                   |                |             |                              |                          |              |     |
|                                       | Destinatario         |                                                   |                |             | alla c.a                     | (                        | ) CC 🗆       |     |
| Destinata                             | ri interni all'atene | o (altre AOO)                                     |                |             | IMPORTAN                     | TE spuntare il docume    | nto come BOZ | ZA  |
|                                       | Ufficio              |                                                   |                |             | Persona                      |                          |              |     |
|                                       |                      |                                                   |                |             |                              |                          |              |     |
|                                       | Voce di indice       | documento in partenza                             |                |             |                              |                          |              |     |
|                                       | Oggetto              |                                                   |                |             |                              |                          |              |     |
|                                       | l                    |                                                   |                | NON m       | nodificare la classificazior | ne al momento della regi | strazione    |     |
|                                       | Allegato             |                                                   |                |             |                              |                          |              |     |
|                                       | Classif.             |                                                   | I/7 - Archivio |             |                              | Conservazione            | •            |     |
|                                       | Visibilità           | <ul> <li>Pubblico O Riservato (fino al</li> </ul> |                |             |                              |                          |              |     |
| Coodonno                              |                      |                                                   |                |             |                              |                          |              |     |
| Scauenza                              | Appunto scaden       | 73                                                |                | Data avviso |                              | Data scadenza            |              |     |
|                                       | Appunto soudeni      | 2a                                                |                | Data avviso |                              | Data Soutoniza           |              |     |
| Responsa                              | bilità               |                                                   |                |             |                              |                          |              |     |
| 🔲 Invia e-                            | -mail di notifica    |                                                   |                |             | Mittente                     |                          |              | 6   |
|                                       | Ufficio              | Ufficio Gestione documentale                      |                |             | Persona Mai                  | zzetto Donatella         |              |     |
|                                       |                      |                                                   |                |             |                              |                          |              |     |
| Operatore                             | incaricato           |                                                   |                |             |                              |                          |              |     |

Caricare il documento in formato .docx per permettere "piccole" correzioni al firmatario. In alternativa può essere caricato un file in formato PDF/A.

|                                                                        | 7.0                                          |
|------------------------------------------------------------------------|----------------------------------------------|
|                                                                        |                                              |
| Documenti informatici                                                  |                                              |
| File                                                                   | Converti in PDF                              |
| Nome Scegli file Istruzioni docpartenza.docx 🛛 Contiene dati personali | Titolo Istruzioni documenti in partenza.docx |
|                                                                        |                                              |

Dopo aver registrato la BOZZA, compare nella sezione dei workflow applicati l'azione disponibile: "Individua approvatore", che permettere di scegliere il firmatario o colui che deve approvare il documento prima della firma.

| Responsabilità                                                     |                     |                            |                              |                       |
|--------------------------------------------------------------------|---------------------|----------------------------|------------------------------|-----------------------|
| UOR-RPA Ufficio Gestione documentale - Mazzetto Donatella          |                     |                            |                              | 11/03/2020 🕼          |
| CC Ufficio Gestione documentale - Manfredi Carlo                   |                     | 11/03/2020 🌢 🛇 🗙           |                              |                       |
| Workflow Applicati                                                 |                     |                            |                              |                       |
| Iter approvativo [id: IN00402719]                                  |                     | annulla                    |                              |                       |
| Start Workflow                                                     | Ufficio Gestione do | cumentale - Manfredi Carlo |                              | 11/03/2020 - 11:59:57 |
| Azioni disponibili a Manfredi Carlo - Ufficio Gestione documentale |                     |                            |                              |                       |
| Individua approvatore [Individuazione approvatore]                 |                     |                            |                              |                       |
|                                                                    |                     |                            |                              |                       |
| Documenti informatici 📅                                            |                     |                            |                              |                       |
| File                                                               |                     | Stato                      | Ultima versione              |                       |
| Istruzioni documenti in partenza.docx                              | <b>.</b>            | <u>prenota</u>             | <u>11/03/2020 - 11:59:51</u> |                       |
| Informazioni di servizio                                           |                     |                            |                              |                       |

In questo esempio l'operatore, dopo aver cliccato sul link, indica la Dirigente nella maschera visualizzata. Se il firmatario è il RPA (es. la direttrice o il direttore di ufficio), deve essere indicato il suo nome (anche se già presente nella registrazione del documento)

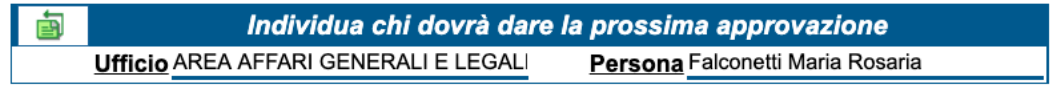

AMMINISTRAZIONE CENTRALE AREA AFFARI GENERALI E LEGALI UFFICIO GESTIONE DOCUMENTALE

• UNIVERSITÀ DEGLI STUDI DI PADOVA

## ACCESSO COME FIRMATARIO

Il flusso prevede la possibilità di approvare, cioè di siglare il documento indicando il firmatario successivo. L'azione disponibile "Approva" permette di individuare chi dovrà dare la prossima approvazione (vedi paragrafo precedente).

In questo esempio il firmatario deve sottoscrivere il documento con firma digitale, scegliendo l'azione "Firma e registra versione definitiva".

| Responsabilità                                                                                     |                                               |  |  |  |
|----------------------------------------------------------------------------------------------------|-----------------------------------------------|--|--|--|
| UOR-RPA Ufficio Gestione documentale - Mazzetto Donatella                                          |                                               |  |  |  |
| CC Ufficio Gestione documentale - Manfredi Carlo (Ir<br>AREA AFFARI GENERALI E LEGALI - AAGL - Fal | ntervento)<br>conetti Maria Rosaria           |  |  |  |
| Workflow Applicati                                                                                 |                                               |  |  |  |
| Iter approvativo [id: IN00402719]                                                                  |                                               |  |  |  |
| Start Workflow                                                                                     | Ufficio Gestione documentale - Manfredi Carlo |  |  |  |
| Individua approvatore [Individuazione approvatore]                                                 | Ufficio Gestione documentale - Manfredi Carlo |  |  |  |
| Azioni disponibili a Falconetti Maria Rosaria - AREA AFFARI GENERALI E                             | ELEGALI - AAGL                                |  |  |  |
| Approva [Valutazione documento]                                                                    |                                               |  |  |  |
| Firma e registra versione definitiva [Valutazione documento]                                       |                                               |  |  |  |
| Chiedere nuova formulazione (Valutazione documento)                                                |                                               |  |  |  |
| Modifica documento [Valutazione documento]                                                         |                                               |  |  |  |

A quel punto il documento viene convertito in PDF/A (se allegato come .docx) e vengono richieste le credenziali della firma digitale remota (PIN e OTP)

|         | Firma i file digitalmente                                    |                 |  |  |  |  |
|---------|--------------------------------------------------------------|-----------------|--|--|--|--|
| 10.     | Bozza 9283069 del 11/03/2020                                 |                 |  |  |  |  |
| titulus | Istruzioni documenti in partenza.docx.pdf FIRMA              |                 |  |  |  |  |
| Annulla |                                                              |                 |  |  |  |  |
|         | Completare le operazioni di firma sulla finestra pop-up      |                 |  |  |  |  |
|         | unipd.webfirma.cineca.it/my-web-firma/sdk/otp_form.html  PIN |                 |  |  |  |  |
|         | Pin required                                                 |                 |  |  |  |  |
|         | ОТР                                                          |                 |  |  |  |  |
|         | OTP required                                                 | ×               |  |  |  |  |
|         | Send                                                         | Attendere prego |  |  |  |  |

Una volta firmato, il documento viene protocollato automaticamente e viene inviata la notifica al RPA. Si può procedere quindi all'invio al destinatario e alla fascicolazione (dopo aver modificato la classificazione).

AMMINISTRAZIONE CENTRALE AREA AFFARI GENERALI E LEGALI UFFICIO GESTIONE DOCUMENTALE

## Alternativa per la firma massima

Il firmatario può eseguire azioni massive attraverso i procedimenti in scadenza, così come avviene per i decreti digitali.

| DOCUMENTI IN GESTIONE              |                                                                                                    |  |
|------------------------------------|----------------------------------------------------------------------------------------------------|--|
| Cartella di: Fa                    | alconetti Maria Rosaria<br>Archivio<br>Fascicoli apert (7 doc)<br>Fascicoli inter (3 doc)<br>Raccoglitor aperti<br>doc) Procedimenti in scadenza                                                              |  |
| Resi                               |                                                                                                    |  |
| titulus                            | Procedimenti in scadenza                                                                                                    |  |
| Espandi rami                       | spandi rami  ⊞ Flusso per repertoriazione decreto del rettore                                                                                                    |  |
| <u>Contrai rami</u><br><u>Menu</u> | <ul> <li>Iter approvativo</li> <li><i>Tutti</i></li> <li>test di protocollo di documento in partenza firmato digitalmente (Visualizza dettagli)</li> </ul>                                                    |  |
|                                    | <ul> <li>Approva [Valutazione documento]</li> <li>Approva [Valutazione documento]</li> <li>Chiedere nuova formulazione [Valutazione documento]</li> <li>Modifica documento [Valutazione documento]</li> </ul> |  |